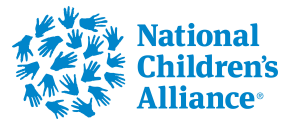

# Completing Remaining Expanding Reach & Access Application Sections

This training video covers the remaining sections of the Expanding Reach & Access grant type not covered in the General Application Sections training video and includes the Needs Statement, Project Design & Implementation, and Other Required Attachments sections.

| Applicant mornation                                                                                                    | 음+ Manage applicants (1) 🥎               |
|----------------------------------------------------------------------------------------------------|------------------------------------------|
| NATIONAL CHILDRENS ALLIANCE INC<br>921 PENNSYLVANIA AVE SE SUITE 313, WASHINGTON, DC,<br>20003-2141, US<br>63-1044781                                                                                                    | A L<br>dustunderourfeet@gmail.com        |
| Complete the required fields below.         Accepting applications until Aug 8, 2025 11:59 PM         Organization Information       Pre Award Checklist       Needs Statement       Project Design & Implement         Is the CAC address for this application the same as the address listed in the Applicant Information above?       The CAC address refers to the place of performance of the grant award. | renta Capabilities and Competenci More ~ |
|                                                                                                    |                                          |
|                                                                                                    | ~                                        |

#### 2 Respond to: "Abstract"

3

| ABSTRACT                                                                                    |                                               |                                 |                                           |                                                |                           |
|---------------------------------------------------------------------------------------------|-----------------------------------------------|---------------------------------|-------------------------------------------|------------------------------------------------|---------------------------|
| Applicants must provide a pro                                                               | iect abstract, which should                   | d include the following         | information (400 word max):               |                                                |                           |
|                                                                                             |                                               |                                 | · · · · · · · · · · · · · · · · · · ·     |                                                |                           |
| - Burpasa of the proposed                                                                   | project                                       |                                 |                                           |                                                |                           |
| <ul> <li>Project activities to be ne</li> </ul>                                             | erformed                                      |                                 |                                           |                                                |                           |
| <ul> <li>Expected outcomes, deli</li> </ul>                                                 | verables, or milestones of                    | the proposed project            |                                           |                                                |                           |
| Service Area                                                                                |                                               |                                 |                                           |                                                |                           |
| <ul> <li>Intended beneficiary(ies)</li> </ul>                                               | of the proposed project                       |                                 |                                           |                                                |                           |
|                                                                                             |                                               |                                 |                                           |                                                |                           |
| Abstract*                                                                                   |                                               |                                 |                                           |                                                |                           |
| Example Proposal Abstract Temp                                                              | late: The [insert Entity name]                | proposes to implement           | the [insert project name]. The purpose    | is to in the [insert service area]. Pro        | oject activities          |
| include Expected                                                                            | outcomes include:                             | are                             | e the intended beneficiaries of the proje | ect.                                           |                           |
|                                                                                             |                                               |                                 |                                           |                                                |                           |
|                                                                                             |                                               |                                 |                                           |                                                |                           |
|                                                                                             |                                               |                                 |                                           |                                                |                           |
|                                                                                             |                                               |                                 |                                           |                                                |                           |
|                                                                                             |                                               |                                 |                                           |                                                | ,                         |
|                                                                                             |                                               |                                 |                                           |                                                |                           |
| Description of Iss                                                                          | ue/Needs Statem                               | nent                            |                                           |                                                |                           |
| Description of Iss                                                                          | ue/Needs Statem                               | nent                            | C response in their community, as we      | ell as explain how existing limitations impact | the CAC's ability to      |
| Description of Iss<br>Applicants must describe th<br>provide services.*                     | ue/Needs Statem                               | nent<br>escribe the current CAC | C response in their community, as wi      | ell as explain how existing limitations impact | ,<br>the CAC's ability to |
| Description of Iss<br>Applicants must describe th<br>provide services.*                     | ue/Needs Statem                               | nent                            | C response in their community, as we      | ell as explain how existing limitations impact | , the CAC's ability to    |
| Description of Iss<br>Applicants must describe th<br>provide services.*                     | ue/Needs Statem<br>e service area need and de | nent<br>escribe the current CAC | C response in their community, as we      | ell as explain how existing limitations impact | the CAC's ability to      |
| Description of Iss<br>Applicants must describe th<br>provide services.*                     | ue/Needs Statem                               | nent<br>Escribe the current CAC | C response in their community, as w       | ell as explain how existing limitations impact | the CAC's ability to      |
| Description of Iss<br>Applicants must describe th<br>provide services.*                     | ue/Needs Statem                               | nent<br>escribe the current CAC | C response in their community, as we      | ell as explain how existing limitations impact | the CAC's ability to      |
| Description of Iss Applicants must describe th provide services.* Supporting Documentation* | ue/Needs Statem<br>e service area need and de | nent<br>Iscribe the current CAC | C response in their community, as we      | ell as explain how existing limitations impact | the CAC's ability to      |

Respond to: "Applicants must describe the service area need and describe the current CAC response in their community, as well as explain how existing limitations impact the CAC's ability to provide services."

| Description                              | of Issue/Needs Statement                                                                                                    |
|------------------------------------------|----------------------------------------------------------------------------------------------------|
| Applicants must de<br>provide services.* | scribe the service area need and describe the current CAC response in their community, as well as explain how existing limitations impact the CAC's ability to |
|                                          |                                                                                                    |
|                                          | le la la la la la la la la la la la la la                                                                                                    |
| Supporting Docum                         | entation*                                                                                                    |
| Documentation may                        | include service area maps and population data, current service statistics, and unmet needs data.                                                               |
|                                          |                                                                                                    |
|                                          | Click or drop files here to upload<br>Maximum file size: 29MB                                                                                                  |
| Accepted file types                      | include: pdf, xls, xlsx                                                                                                    |
| Describe how the s                       | ubmitted documentation demonstrates need.*                                                                                                    |
|                                          |                                                                                                    |

Upload Supporting Documentation here.

| Description of issue weeks state                                      | ment                                                                                                    |
|-----------------------------------------------------------------------|----------------------------------------------------------------------------------------------------|
| Applicants must describe the service area need and provide services.* | describe the current CAC response in their community, as well as explain how existing limitations impact the C |
|                                                                       |                                                                                                    |
| Supporting Documentation*                                             |                                                                                                    |
| Documentation may include service area maps and popu                  | vlation data, current service statistics, and unmet needs data.                                                |
|                                                                       |                                                                                                    |
|                                                                       | Maximum file size: 29MB                                                                                        |
| Accepted file types include: pdf, xls, xlsx                           |                                                                                                    |
| Describe how the submitted documentation demons                       | strates need.*                                                                                                 |
|                                                                       |                                                                                                    |
|                                                                       |                                                                                                    |
|                                                                       |                                                                                                    |

**5** Respond to: "Describe how the submitted documentation demonstrates need."

| Applicants must describe the service area need a provide services.*            | nd describe the current CAC response in their community, as well as explain he | ow existing limitations impact the CAC's ability |
|--------------------------------------------------------------------------------|--------------------------------------------------------------------------------|--------------------------------------------------|
|                                                                                |                                                                                |                                                  |
|                                                                                |                                                                                |                                                  |
| Supporting Documentation*<br>Documentation may include service area maps and p | opulation data, current service statistics, and unmet needs data.              |                                                  |
|                                                                                | Æ                                                                              |                                                  |
|                                                                                | Click or drop files here to upload<br>Maximum file size: 29MB                  |                                                  |
| Accepted file types include: pdf, xls, xlsx                                    |                                                                                |                                                  |
| Describe how the submitted documentation dem                                   | onstrates need.*                                                               |                                                  |
|                                                                                |                                                                                |                                                  |
|                                                                                | <u> </u>                                                                       |                                                  |
|                                                                                |                                                                                |                                                  |
|                                                                                |                                                                                |                                                  |
| Previous                                                                       |                                                                                | Next Sign and su                                 |

### Click "Project Design & Implementation"

6

|     | Applicant Information                                                                                                    | _ි∗ Manage applicants (1) ^                             |
|-----|----------------------------------------------------------------------------------------------------|---------------------------------------------------------|
| h & | NATIONAL CHILDRENS ALLIANCE INC<br>921 PENNSYLVANIA AVE SE SUITE 313, WASHINGTON, DC,<br>20003-2141, US<br>63-1044781                                                                                                    | AL AL dustunderourfeet@gmail.com                        |
|     | FORM QUESTIONS Complete the required fields below. Accepting applications until Aug 8, 2025 11:59 PM O Greanization Information Pre Award Checklist Needs Statement Project D                                            | Lesign & Implementa Canabilities and Competenci. More ∨ |
|     | ABSTRACT<br>Applicants must provide a project abstract, which should include the following information (                                                                                                    | (400 word max):                                         |
|     |                                                                                                    |                                                         |
|     | Purpose of the proposed project     Project activities to be performed     Expected outcomes, deliverables, or milestones of the proposed project     Service Area     Intended beneficiary(ies) of the proposed project |                                                         |

# **7** Select from the dropdown menu "Expanding Reach & Access Focus Areas"

| FORM QUESTIONS                                                                                                    |                                                                                          |                                                                                                    |                                                   | 🛓 Dowr          |
|----------------------------------------------------------------------------------------------------|------------------------------------------------------------------------------------------|----------------------------------------------------------------------------------------------------|---------------------------------------------------|-----------------|
| Complete the required fields below.<br>Accepting applications until Aug 8, 2                                                                  | 2025 11:59 PM                                                                            |                                                                                                    |                                                   |                 |
| ① Organization Information                                                                                                    | Pre Award Checklist ① Needs S                                                            | Statement Project Design & Implementa                                                                                               | Capabilities and Competenci                       | More            |
| Please select only those obje                                                                                                    | ectives and outcomes that are releva                                                     | ant to your application scope of work and bu                                                                                        | dget. It is recommended to choose only t          | hose objectives |
| that can be fully completed d<br>objectives <u>does not</u> necessa                                                                           | luring the award period and should<br>rily make for a stronger application.              | be specific, measurable, achievable, relevan                                                                                        | t, and time-bound. Please keep in mind th         | at choosing mo  |
| Even dia Darah & Array Even                                                                                                    |                                                                                          |                                                                                                    |                                                   |                 |
| Expanding Reach & Access Focu                                                                                                    | .s Areas*                                                                                |                                                                                                    |                                                   | ~               |
| Establish Satellite Center                                                                                                    |                                                                                          |                                                                                                    |                                                   |                 |
| Increase CAC Core Service C                                                                                                    | Capacity                                                                                 |                                                                                                    |                                                   |                 |
| Mobile/Teleservices Expans                                                                                                    | sion                                                                                     |                                                                                                    |                                                   |                 |
|                                                                                                    |                                                                                          |                                                                                                    |                                                   |                 |
|                                                                                                    | or of childron ages 11, 17 that will be so                                               | and with grant funds <b>*</b>                                                                                                    |                                                   |                 |
| Enter the entire sted total scools.                                                                                                    | er of children ages 11-17 that will be se<br>organization, or system admitted an individ | rved with grant funds.~                                                                                                    | y NCA grant funding.                              |                 |
| Enter the estimated total numb<br>To be "served" means a program, o                                                                           | organization, or system admitted an intern                                               | dual and actively provided them services supported b                                                                                |                                                   |                 |
| Enter the estimated total number<br>To be "served" means a program, o                                                                         |                                                                                          | lual and actively provided them services supported b                                                                                |                                                   |                 |
| Enter the estimated total numb<br>To be "served" means a program, o                                                                           |                                                                                          | lual and actively provided them services supported b                                                                                |                                                   |                 |
| Enter the estimated total numb<br>To be "served" means a program, o<br>Enter the projected total numbe<br>Total number of individuals trainer | r of unique professionals trained with ↓<br>3 with NCA-grant funds. This number shou     | lual and actively provided them services supported b<br>grant funds. <b>@</b><br>Id be UNDUPLICATED - if one individual attended mu | tiple training events they would only count as or | e individual.   |

8

9

If Establish Satellite Center Focus Area is selected, respond to: "Anticipated Date for Satellite Membership Application"

| Establish Solenite Center                                                                                                    | ×               |
|----------------------------------------------------------------------------------------------------|-----------------|
|                                                                                                    |                 |
| – Establish Satellite Member Center Objective & Outcome                                                                                                    |                 |
| Anticipated Date for Satellite Membership Application*<br>Please enter the anticipated date the CAC will submit their Satellite Membership Application to NCA. |                 |
| MM/DDYYYY                                                                                                    | <b>#</b>        |
| This input is required                                                                                                    |                 |
| Describe the anticipated steps, process, and timeline during this award period to establish a sate                                                             | ellite center.* |
|                                                                                                    |                 |
|                                                                                                    |                 |
|                                                                                                    |                 |
|                                                                                                    |                 |
| Describe how success will be measured.*                                                                                                    |                 |
| Describe how success will be measured.*                                                                                                    |                 |
| Describe how success will be measured.*                                                                                                    |                 |

If Establish Satellite Center is selected, respond to: "Describe the anticipated steps, process, and timeline during this award period to establish a satellite center."

| <ul> <li>Establish Satellite Member Center O</li> </ul>                                                                                   | bjecti     | ve 8    | OL      | itcoi   | me      |        |                                 |    |
|----------------------------------------------------------------------------------------------------|------------|---------|---------|---------|---------|--------|---------------------------------|----|
| nticipated Date for Satellite Membership Application*<br>lease enter the anticipated date the CAC will submit their Satellite Me          | mbership   | Applic  | ation t | to NCA. |         |        |                                 |    |
| MM/DD/YYYY                                                                                                    |            |         |         |         |         |        |                                 | =  |
| his input is required                                                                                                    | _          |         |         |         |         |        |                                 | )  |
| Describe the anticipated steps, process, and timeline during this                                                                         | <          |         | May     |         | 2025    |        | >                               |    |
|                                                                                                    | Sun        | Mon     | Tue     | Wed     | Thu     | Fri    | Sat                             |    |
|                                                                                                    | 27         | 28      | 29      |         | 1       | 2      | 3                               |    |
|                                                                                                    | 4          | 5       | 6       | 7       | 8       | 9      | 10                              | le |
| Describe how success will be measured.*                                                                                                   | 11         | 12      | 13      | 14      | 15      | 16     | 17                              |    |
|                                                                                                    | 18         | 19      | 20      | 21      | 22      | 23     | 24                              |    |
|                                                                                                    | 25         | 26      | 27      | 28      | 29      | 30     | 31                              |    |
|                                                                                                    | 1          | 2       | з       | 4       | 5       | 6      | 7                               | le |
|                                                                                                    |            |         |         |         |         |        |                                 |    |
|                                                                                                    |            |         |         |         |         |        |                                 |    |
| er the estimated total number of Children ages 0-10 that will be s<br>e "served" means a program, organization, or system admitted an ind | ividual an | d activ | ely pro | as.**   | them se | ervice | supported by NCA grant funding. |    |
|                                                                                                    |            |         |         |         |         |        |                                 |    |
|                                                                                                    |            |         |         |         |         |        |                                 |    |

**10** If Establish Satellite Center is selected, respond to: "Describe how success will be measured."

|                                                                             | te Member Center Objective & Outcome                                                                                                    |
|-----------------------------------------------------------------------------|----------------------------------------------------------------------------------------------------|
| Anticipated Date for Satellite Me<br>Please enter the anticipated date th   | mbership Application*<br>e CAC will submit their Satellite Membership Application to NCA.                                                                                               |
| MM/DD/YYYY                                                                  |                                                                                                    |
| This input is required                                                      |                                                                                                    |
| Describe the anticipated steps, p                                           | rocess, and timeline during this award period to establish a satellite center.*                                                                                                    |
| Describe how success will be me                                             | asured.*                                                                                                    |
| Enter the estimated total number of<br>To be "served" means a program, orga | f children ages 0-10 that will be served with grant funds. <b>* O</b><br>nization, or system admitted an individual and actively provided them services supported by NCA grant funding. |
|                                                                             |                                                                                                    |

**11** If Increase Core Service Capacity Focus Area is selected: select from optional objective "Staffing Increase in Service Area 1" (option to select a second service area in Staffing Increase in Service Area 2 field)

| xpanding Reach & Access Focus Areas*                                      |                                                           |
|---------------------------------------------------------------------------|-----------------------------------------------------------|
| Increase CAC Core Service Capacity                                        | ×                                                         |
| – Increase Core Service Capacity Objectives 8                             | Outcomes                                                  |
| To increase staff and/or contractor time a                                | nd effort in one or two of the following service areas to |
| increase service delivery:                                                |                                                           |
|                                                                           |                                                           |
| Staffing Increase in Service Area 1                                       |                                                           |
|                                                                           | ~                                                         |
| Enter the estimated percentage increase in services selected above that w | ill result from the increase in staffing. 📀               |
|                                                                           |                                                           |
| Staffing Increase in Convice Area 2                                       |                                                           |
|                                                                           | ~                                                         |
|                                                                           |                                                           |
| Enter the estimated percentage increase in services selected above that w | ill result from the increase in staffing.                 |
|                                                                           |                                                           |

**12** If Forensic Interview is selected: "Enter the estimated total number of forensic services to be conducted."

| Increase CAC Core Service Capacity x                                                                               |
|----------------------------------------------------------------------------------------------------|
| <ul> <li>Increase Core Service Capacity Objectives &amp; Outcomes</li> </ul>                                       |
| To increase staff and/or contractor time and effort in one or two of the following service areas to                |
| increase service delivery:                                                                                         |
| Staffing Increase in Service Area 1                                                                                |
| Forensic Interview × v                                                                                             |
| Enter the estimated total number of forensic services to be conducted.*                                            |
| Staffing Increase in Service Area 2                                                                                |
| Enter the estimated percentage increase in services selected above that will result from the increase in staffing. |
| To implement more efficient delivery methods to increase service delivery/capacity.                                |

**13** Respond to: "Enter the estimated percentage increase in services selected above that will result from the increase in staffing."

| increase service delivery                | r contractor time and effort in one or two of the following service areas      |
|------------------------------------------|--------------------------------------------------------------------------------|
| increase service derivery                | <i>y</i> .                                                                     |
| Staffing Increase in Service Area 1      |                                                                                |
| Forensic Interview                       | ×                                                                              |
| Enter the estimated total number of fore | ansir saniras to ha ronducted *                                                |
|                                          | anak services to be conducted.                                                 |
|                                          |                                                                                |
| Enter the estimated percentage increase  | e in services selected above that will result from the increase in staffing. 🧕 |
|                                          |                                                                                |
|                                          |                                                                                |
| Staffing Increase in Service Area 2      |                                                                                |
| Staffing Increase in Service Area 2      |                                                                                |
| Staffing Increase in Service Area 2      |                                                                                |
| Staffing Increase in Service Area 2      | e in services selected above that will result from the increase in staffing. 🧿 |
| Staffing Increase in Service Area 2      | in services selected above that will result from the increase in staffing. 🥑   |
| Staffing Increase in Service Area 2      | e in services selected above that will result from the increase in staffing. ④ |
| Staffing Increase in Service Area 2      | e in services selected above that will result from the increase in staffing.   |

14 If Medical Services is selected: "Enter the estimated total medical exams/evaluations to be conducted."

| ncrease CAC Core Service Capacity X                                                                                               |
|----------------------------------------------------------------------------------------------------|
| <ul> <li>Increase Core Service Capacity Objectives &amp; Outcomes</li> </ul>                                                      |
| To increase staff and/or contractor time and effort in one or two of the following service areas to<br>increase service delivery: |
| Staffing Increase in Service Area 1                                                                                               |
| Medical Services × v                                                                                                    |
| Enter the estimated percentage increase in services selected above that will result from the increase in staffing.                |
|                                                                                                    |
| Staffing Increase In Service Area 2                                                                                               |

**15** Respond to: "Enter the estimated percentage increase in services selected above that will result from the increase in staffing."

| _   | Increase Core Service Ca                   | apacity Objectives & Outcor                   | nes                            |                      |
|-----|--------------------------------------------|-----------------------------------------------|--------------------------------|----------------------|
| То  | increase staff and/or c                    | contractor time and effo                      | ort in one or two of the follo | wing service areas t |
| inc | rease service delivery:                    |                                               |                                |                      |
| Sta | ffing Increase in Service Area 1           |                                               |                                |                      |
| N   | Nedical Services                           |                                               |                                | × ~                  |
| En  | tar the actimated total medical exampleu   | alustions to be conducted *                   |                                |                      |
|     | er the estimated total medical examples    | anations to be conducted."                    |                                |                      |
|     |                                            | an and a share the                            |                                | ,                    |
| En  | ter the estimated percentage increase in s | services selected above that will result fror | n the increase in staffing. 📀  |                      |
|     |                                            |                                               |                                |                      |
| Sta | ffing Increase in Service Area 2           |                                               |                                |                      |
|     |                                            |                                               |                                | ~                    |
| En  | ter the estimated percentage increase in s | services selected above that will result fror | n the increase in staffing. 🔞  |                      |
|     |                                            |                                               |                                |                      |
|     |                                            |                                               |                                |                      |
| To  | implement more offici                      | iant delivery methods to                      | a increase service delivery/c  | apacity              |
| 10  | implement more enici                       | ient delivery methods to                      | Sincrease service delivery/c   | apacity.             |

**16** If Mental Health is selected: "Enter the estimated total number of pre-screening assessments to be conducted."

| Increase CAC Core Service Capacity                                                                                                    |
|----------------------------------------------------------------------------------------------------|
| include one core derive copacity                                                                                                    |
| <ul> <li>Increase Core Service Capacity Objectives &amp; Outcomes</li> </ul>                                                                                     |
| To increase staff and/or contractor time and effort in one or two of the following service areas to increase service delivery:                                   |
| Staffing Increase in Service Area 1                                                                                                    |
| Mental Health × v                                                                                                    |
| Enter the estimated total number of pre-screening assessments to be conducted.* Enter the estimated total number of post-screening assessments to be conducted.* |
| Enter the estimated total number of evidence-based treatments to be completed.*                                                                                  |
| Enter the anticipated total number of children/non-offending caregivers showing improvement after evidence-based treatment(s).*                                  |
|                                                                                                    |

**17** If Mental Health is selected: "Enter the estimated total number of post-screening assessments to be conducted."

| - Increase core service capacity objectives & outcomes                                                                     |                              |
|----------------------------------------------------------------------------------------------------|------------------------------|
| o increase staff and/or contractor time and effort in one or two of the<br>acrease service delivery:                       | e following service areas to |
| Staffing Increase in Service Area 1                                                                                        |                              |
| Mental Health                                                                                                    | × ~                          |
|                                                                                                    |                              |
| Enter the estimated total number of post-screening assessments to be conducted.*                                           | ]                            |
|                                                                                                    |                              |
| Enter the estimated total number of evidence-based treatments to be completed.*                                            |                              |
|                                                                                                    |                              |
|                                                                                                    |                              |
| Enter the anticipated total number of children/non-offending caregivers showing improvement after evidence-based treatment | (s).*                        |
|                                                                                                    |                              |
|                                                                                                    |                              |
| Enter the estimated percentage increase in services selected above that will result from the increase in staffing.         |                              |
| Enter the estimated percentage increase in services selected above that will result from the increase in staffing. 📀       |                              |

**18** If Mental Health is selected: "Enter the estimated total number of evidence-based treatments to be completed."

| <ul> <li>Increase Core Service Capacity Objectives &amp; Outcomes</li> </ul>                                         |                               |
|----------------------------------------------------------------------------------------------------|-------------------------------|
| To increase staff and/or contractor time and effort in one or two o increase service delivery:                       | f the following service areas |
| Staffing Increase in Service Area 1                                                                                  |                               |
| Mental Health                                                                                                    | X V                           |
| Enter the estimated total number of pre-screening assessments to be conducted.*                                      |                               |
| Enter the estimated total number of post-screening assessments to be conducted.*                                     |                               |
| Enter the estimated total number of evidence-based treatments to be completed.*                                      |                               |
| Enter the anticipated total number of children/non-offending caregivers showing improvement after evidence-based tre | eatment(s).*                  |
| Enter the estimated percentage increase in services selected above that will result from the increase in staffing.   |                               |
|                                                                                                    |                               |

**19** If Mental Health is selected: "Enter the anticipated total number of children/non-offending caregivers showing improvement after evidence-based treatment(s)."

| <ul> <li>Increase Core Service Capacity Objectives &amp; Outcomes</li> </ul>                                 |                                        |
|----------------------------------------------------------------------------------------------------|----------------------------------------|
| To increase staff and/or contractor time and effort in one of increase service delivery:                     | r two of the following service areas t |
| Staffing Increase in Service Area 1                                                                          |                                        |
| Mental Health                                                                                                | × ~                                    |
| Enter the estimated total number of pre-screening assessments to be conducted.*                              |                                        |
| Enter the estimated total number of post-screening assessments to be conducted.*                             |                                        |
| Enter the estimated total number of evidence-based treatments to be completed,*                              |                                        |
| Enter the anticipated total number of children/non-offending caregivers showing improvement after evide      | nce-based treatment(s).*               |
| Enter the estimated percentage increase in services selected above that will result from the increase in sta | ffing. 🛛                               |
|                                                                                                    |                                        |

20 If Mental Health is selected: "Enter the estimated percentage increase in services selected above that will result from the increase in staffing."

| To increase staff and/or contractor time and effort in one or two of the following service areas t                              |
|----------------------------------------------------------------------------------------------------|
| increase service delivery:                                                                                                    |
|                                                                                                    |
| Staffing Increase in Service Area 1 Mental Health ×                                                                             |
|                                                                                                    |
| Enter the estimated total number of pre-screening assessments to be conducted.*                                                 |
| Enter the artimated total number of part acrossing assessments to be conducted <b>*</b>                                         |
| curer the extinated rotal number of bost-screening assessments to be conducted                                                  |
| Enter the estimated total number of evidence-based treatments to be completed.*                                                 |
|                                                                                                    |
| Enter the anticipated total number of children/non-offending caregivers showing improvement after evidence-based treatment(s).* |
|                                                                                                    |
| Enter the estimated percentage increase in services selected above that will result from the increase in staffing.              |
|                                                                                                    |

21 If Multi-disciplinary Team is selected: "Enter the estimated percentage increase in services selected above that will result from the increase in staffing."

| ncrease CAC Core Service Capacity                                                                                 | × ~                                  |
|----------------------------------------------------------------------------------------------------|--------------------------------------|
| - Increase Core Service Capacity Objectives & Outcomes                                                            |                                      |
| To increase staff and/or contractor time and effort in one or t                                                   | wo of the following service areas to |
| increase service delivery:                                                                                        |                                      |
| Staffing Increase in Service Area 1                                                                               |                                      |
| Multi-disciplinary Team                                                                                           | × ~                                  |
| Staffing Increase in Service Area 2                                                                               | ~                                    |
| Enter the estimated percentage increase in services selected above that will result from the increase in staffing | 0                                    |
| To implement more efficient delivery methods to increase ser                                                      | vice delivery/capacity.              |
|                                                                                                    |                                      |

**22** If Victim Advocacy is selected: "Enter the estimated total number of victim advocacy services to be provided."

| Increase CAC Core Service Capacity ×                                                                                           |
|----------------------------------------------------------------------------------------------------|
| - Increase Core Service Capacity Objectives & Outcomes                                                                         |
| To increase staff and/or contractor time and effort in one or two of the following service areas to increase service delivery: |
| Staffing Increase in Service Area 1                                                                                            |
| Victim Advocacy × ✓                                                                                                    |
| Enter the estimated total number of victim advocacy services to be provided.*                                                  |
| Enter the estimated total number of referrals to be provided,*                                                                 |
| Enter the estimated percentage increase in services selected above that will result from the increase in staffing.             |
| Staffing Increase in Service Area 2                                                                                            |
|                                                                                                    |

23 If Victim Advocacy is selected: "Enter the estimated total number of referrals to be provided."

|   | - Inclease core service capacity objectives a outcomes                                                               |        |
|---|----------------------------------------------------------------------------------------------------|--------|
|   | To increase staff and/or contractor time and effort in one or two of the following service a                         | reas t |
|   | increase service delivery:                                                                                           |        |
|   | Staffing Increase in Service Area 1                                                                                  |        |
|   | Victim Advocacy                                                                                                    | × ~    |
|   | Enter the estimated total number of victim advocacy services to be provided.*                                        |        |
|   |                                                                                                    |        |
| ( | Enter the estimated total number of referrals to be provided.*                                                       |        |
|   | Enter the estimated percentage increase in services selected above that will result from the increase in staffing.   |        |
|   | Staffing Increase in Service Area 2                                                                                  |        |
|   |                                                                                                    | ~      |
|   | Enter the estimated percentage increase in services selected above that will result from the increase in staffing. 🥥 |        |
|   |                                                                                                    |        |

24 If Victim Advocacy is selected: "Enter the estimated percentage increase in services selected above that will result from the increase in staffing."

| increase core service capaci                       | ty objectives & outcomes                                            |
|----------------------------------------------------|---------------------------------------------------------------------|
| To increase staff and/or cont                      | ractor time and effort in one or two of the following service areas |
| increase service delivery:                         |                                                                     |
| Staffing Increase in Service Area 1                |                                                                     |
| Victim Advocacy                                    | ×                                                                   |
| Enter the estimated total number of victim advoca  | icy services to be provided.*                                       |
| Enter the estimated total number of referrals to b | e provided.*                                                        |
| Enter the estimated percentage increase in service | es selected above that will result from the increase in staffing. 🥥 |
| Staffing Increase in Service Area 2                |                                                                     |
| Enter the estimated percentage increase in service | es selected above that will result from the increase in staffing. 🥥 |

**25** If optional objective to implement more efficient delivery methods is selected, respond to: "Describe the service delivery improvement to be implemented and the process and timeline for implementation."

|                                                                                                    | ~  |
|----------------------------------------------------------------------------------------------------|----|
| Enter the estimated percentage increase in services selected above that will result from the increase in staffing.                                                       |    |
| To implement more efficient delivery methods to increase service delivery/capacity.                                                                                      |    |
| bectribe dispervice delivery improvement to be implemented and the process and timeline for implementation.                                                              | le |
| Describe how the service delivery improvement will increase and/or improve services.                                                                                     |    |
|                                                                                                    | h  |
| Optional Core Service Capacity Objective                                                                                                    |    |
| Other Service Capacity Objective 💿<br>Option to enter an objective not listed. Objective must directly state the activity that will be funded and the resulting outcome. |    |
|                                                                                                    |    |
|                                                                                                    |    |

26 If optional objective to implement more efficient delivery methods is selected, respond to: "Describe how the service delivery improvement will increase and/or improve services."

| То | implement more efficient delivery methods to increase service delivery/capacity.                                                                                     |
|----|----------------------------------------------------------------------------------------------------|
| D  | scribe the service delivery improvement to be implemented and the process and timeline for implementation.                                                           |
|    |                                                                                                    |
| L  |                                                                                                    |
| De | scribe how the service delivery improvement will increase and/or improve services.                                                                                   |
|    |                                                                                                    |
|    |                                                                                                    |
| 01 | tional Core Service Canacity Objective                                                                                                    |
| OF | tional core service capacity objective                                                                                                    |
| 01 | her Service Capacity Objective 🥹<br>rion to enter an objective not listed. Objective must directly state the activity that will be funded and the resulting outcome. |
|    |                                                                                                    |
|    |                                                                                                    |
|    |                                                                                                    |

#### 27 If optional objective is created, respond to: "Other Service Capacity Objective"

| Optional Core Service Capacity Objective<br>Other Service Capacity Objective<br>Option to enter an objective not listed. Objective must directly state the activity that will be funded and the resulting outcome.                                                               |
|----------------------------------------------------------------------------------------------------|
| Enter the estimated total number of children ages 0-10 that will be served with grant funds.*•                                                                                                    |
| Enter the estimated total number of children ages 11-17 that will be served with grant funds.*<br>To be "served" means a program, organization, or system admitted an individual and actively provided them services supported by NCA grant funding.                             |
| Enter the projected total number of unique professionals trained with grant funds. 📀 Total number of individual strained with NCA-grant funds. This number should be UNDUPLICATED - if one individual attended multiple training events they would only count as one individual. |

If Mobile/Tele-Services Forensic Interview is selected, respond to: "Enter the estimated total number of forensic services to be conducted via mobile/tele-services."

| Mobile/Teleservices        | ixpansion                                                                                                    |
|----------------------------|----------------------------------------------------------------------------------------------------|
| – Develop                  | nent Mobile/Tele-Services Objectives & Outcomes                                                                                                    |
| Increase st<br>interviews. | ffing and/or improve service delivery to provide mobile/tele-services for forension                                                                                                    |
| Enter the estimat          | total number of forensic services to be conducted via mobile/tele-services.                                                                                                    |
|                            |                                                                                                    |
| Enter the estimat          | ffing and/or improve service delivery to provide mobile/tele-health medical serv                                                                                                    |
| Increase st                | ffing and/or improve service delivery to provide mobile/tele-health medical serv<br>d total medical exams/evaluations to be conducted via mobile/tele-services.<br>Iffing and/or improve service delivery to provide mobile/tele-health mental healt<br>s and treatments. |

If Mobile/Tele-Services Medical Services is selected, respond to: "Enter the estimated total medical exams/evaluations to be conducted via mobile/tele-services."

| <ul> <li>Development Mobile/Tele-Services Objectives &amp; Outcomes</li> </ul>                                            |
|----------------------------------------------------------------------------------------------------|
| Increase staffing and/or improve service delivery to provide mobile/tele-services for forensic interviews.                |
| Enter the estimated total number of forensic services to be conducted via mobile/tele-services.                           |
| Increase staffing and/or improve service delivery to provide mobile/tele-health medical services.                         |
| Enter the estimated total medical exams/evaluations to be conducted via mobile/tele-services.                             |
| Increase staffing and/or improve service delivery to provide mobile/tele-health mental health assessments and treatments. |
| Enter the estimated total number of pre-screening assessments to be conducted via mobile/tele-services.                   |
| Enter the estimated total number of post-screening assessments to be conducted via mobile/tele-services.                  |
| Enter the estimated total number of evidence-based treatments to be completed via mobile/tele-services.                   |

If Mobile/Tele-Services Mental Health is selected, respond to: "Enter the estimated total number of pre-screening assessments to be conducted via mobile/tele-services."

| Er  | ter the estimated total medical exams/evaluations to be conducted via mobile/tele-services.                                   |
|-----|----------------------------------------------------------------------------------------------------|
| Inc | crease staffing and/or improve service delivery to provide mobile/tele-health mental hea<br>sessments and treatments.         |
| En  | nter the estimated total number of pre-screening assessments to be conducted via mobile/tele-services.                        |
| Er  | nter the estimated total number of post-screening assessments to be conducted via mobile/tele-services.                       |
| Er  | nter the estimated total number of evidence-based treatments to be completed via mobile/tele-services.                        |
| Er  | nter the anticipated total number of children/non-offending caregivers showing improvement after evidence-based treatment(s). |
|     |                                                                                                    |
| Ind | crease staffing and/or improve service delivery to provide mobile/tele-services for victim                                    |
| ad  | vocacy services.                                                                                                    |
|     | stor the entire stud table a under a function who are used for the provided do working the provider                           |

**31** If Mobile/Tele-Services Mental Health is selected, respond to: "Enter the estimated total number of post-screening assessments to be conducted via mobile/tele-services."

| Enter the es | timated total medical exams/evaluations to be conducted via mobile/tele-services.                                  |
|--------------|----------------------------------------------------------------------------------------------------|
|              |                                                                                                    |
| Increase     | e staffing and/or improve service delivery to provide mobile/tele-health mental health                             |
| assessm      | nents and treatments.                                                                                              |
| Enter the es | timated total number of pre-screening assessments to be conducted via mobile/tele-services.                        |
|              |                                                                                                    |
| Enter the es | timated total number of post-screening assessments to be conducted via mobile/tele-services.                       |
| Enter the es | timated total number of evidence-based treatments to be completed via mobile/tele-services.                        |
| Enter the ar | ticipated total number of children/non-offending caregivers showing improvement after evidence-based treatment(s). |
|              |                                                                                                    |
| increase     | e starting and/or improve service delivery to provide mobile/tele-services for victim                              |
| auvocac      | y services.                                                                                                    |

**32** If Mobile/Tele-Services Mental Health is selected, respond to: "Enter the estimated total number of evidence-based treatments to be completed via mobile/tele-services."

| assessments and treatments.                                                                                                    |
|----------------------------------------------------------------------------------------------------|
| Enter the estimated total number of pre-screening assessments to be conducted via mobile/tele-services.                        |
| Enter the estimated total number of post-screening assessments to be conducted via mobile/tele-services.                       |
| Enter the estimated total number of evidence-based treatments to be completed via mobile/tele-services.                        |
| Enter the anticipated total number of children/non-offending caregivers showing improvement after evidence-based treatment(s). |
| Increase staffing and/or improve service delivery to provide mobile/tele-services for victim                                   |
| advocacy services.                                                                                                    |
| Enter the estimated total number of victim advocacy services to be provided via mobile/tele-services.                          |

**33** If Mobile/Tele-Services Mental Health selected, respond to: "Enter the anticipated total number of children/non-offending caregivers showing improvement after evidence-based treatment(s)."

| assessments and treatments.                                                                                                    |
|----------------------------------------------------------------------------------------------------|
| Enter the estimated total number of pre-screening assessments to be conducted via mobile/tele-services.                        |
| Enter the estimated total number of post-screening assessments to be conducted via mobile/tele-services.                       |
| Enter the estimated total number of evidence-based treatments to be completed via mobile/tele-services.                        |
| Enter the anticipated total number of children/non-offending caregivers showing improvement after evidence-based treatment(s). |
| Increase staffing and/or improve service delivery to provide mobile/tele-services for victim advocacy services.                |
| Enter the estimated total number of victim advocacy services to be provided via mobile/tele-services.                          |
|                                                                                                    |

If Mobile/Tele-Services Victim Advocacy is selected, respond to: "Enter the estimated total number of victim advocacy services to be provided via mobile/tele-services."

| Enter the anticipated total number of children/non-offending caregivers showing improvement after evidence-based treatment(s). Increase staffing and/or improve service delivery to provide mobile/tele-services for victim advocacy services. Enter the estimated total number of victim advocacy services to be provided via mobile/tele-services. Optional Mobile/Tele-Services Objective Other Mobile/Tele-Services Objective | Enter the anticipated total number of children/non-offending caregivers showing improvement after evidence-based treatment(s). Increase staffing and/or improve service delivery to provide mobile/tele-services for via advocacy services. Enter the estimated total number of victim advocacy services to be provided via mobile/tele-services. Optional Mobile/Tele-Services Objective |                                                                                                    |
|----------------------------------------------------------------------------------------------------|----------------------------------------------------------------------------------------------------|----------------------------------------------------------------------------------------------------|
| Increase staffing and/or improve service delivery to provide mobile/tele-services for victim advocacy services.                                                                                                    | Increase staffing and/or improve service delivery to provide mobile/tele-services for vie<br>advocacy services.                                                                                                    | Enter the anticipated total number of children/non-offending caregivers showing improvement after evidence-based treatment(s).                                               |
| Enter the estimated total number of victim advocacy services to be provided via mobile/tele-services. Optional Mobile/Tele-Services Objective Other Mobile/Tele-Services Objective  Other Mobile/Tele-Services Objective  Other Mobile/Tele-Services Objective must directly state the activity that will be funded and the resulting outcome.                                                                                    | Enter the estimated total number of victim advocacy services to be provided via mobile/tele-services.                                                                                                    | ncrease staffing and/or improve service delivery to provide mobile/tele-services for victin<br>dvocacy services.                                                             |
| Optional Mobile/Tele-Services Objective Other Mobile/Tele-Services Objective  Option to enter an objective not listed. Objective must directly state the activity that will be funded and the resulting outcome.                                                                                                    | Optional Mobile/Tele-Services Objective                                                                                                    | Enter the estimated total number of victim advocacy services to be provided via mobile/tele-services.                                                                        |
| Other Mobile/Tele-Services Objective 💿<br>Option to enter an objective not listed. Objective must directly state the activity that will be funded and the resulting outcome.                                                                                                    |                                                                                                    | optional Mobile/Tele-Services Objective                                                                                                    |
|                                                                                                    | Other Mobile/Tele-Services Objective 🕑<br>Option to enter an objective not listed. Objective must directly state the activity that will be funded and the resulting outcome.                                                                                                    | Other Mobile/Tele-Services Objective 💿<br>Option to enter an objective not listed. Objective must directly state the activity that will be funded and the resulting outcome. |

#### **35** If optional objective is created, respond to: "Other Mobile/Tele-Services Objective".

|   | Increase staffing and/or improve service delivery to provide mobile/tele-services for victim advocacy services.                                                                                                    |
|---|----------------------------------------------------------------------------------------------------|
|   | Enter the estimated total number of victim advocacy services to be provided via mobile/tele-services.                                                                                                    |
|   | Optional Mobile/Tele-Services Objective  Other Mobile/Tele-Services Objective  Option to enter an objective not listed. Objective must directly state the activity that will be funded and the resulting outcome.                                    |
| d | Enter the estimated total number of children ages 0-10 that will be served with grant funds. *<br>To be "served" means a program, organization, or system admitted an individual and actively provided them services supported by NCA grant funding. |

**36** Respond to: "Enter the estimated total number of children ages 0-10 that will be served with grant funds."

| ( ) [ T i set               | Mobile/Tele-Services Objective 👔                                                                                                    |
|-----------------------------|----------------------------------------------------------------------------------------------------|
| Option                      | to enter an objective not listed. Objective must directly state the activity that will be funded and the resulting outcome.                                                                                                    |
|                             |                                                                                                    |
|                             |                                                                                                    |
|                             |                                                                                                    |
|                             |                                                                                                    |
|                             |                                                                                                    |
|                             |                                                                                                    |
|                             |                                                                                                    |
| Enter the es                | imated total number of children ages 0-10 that will be served with grant funds.* 🕢                                                                                                    |
| To be "served               | "means a program, organization, or system admitted an individual and actively provided them services supported by NCA grant funding.                                                                                                    |
|                             |                                                                                                    |
|                             |                                                                                                    |
| Enter the es                | imated total number of children areas 11-17 that will be served with grant funds 10                                                                                                    |
| To be "served               | " means a program, organization, or system admitted an individual and actively provided them services supported by NCA grant funding.                                                                                                    |
|                             |                                                                                                    |
|                             |                                                                                                    |
|                             |                                                                                                    |
|                             |                                                                                                    |
| Enter the pr                | )ected total number of unique professionals trained with grant funds. 📀                                                                                                    |
| Enter the pr<br>Total numbe | jected total number of unique professionals trained with grant funds. 📀<br>of individuals trained with NCA-grant funds. This number should be UNDUPLICATED - if one individual attended multiple training events they would only count as one individual                                                                  |
| Enter the pr<br>Total numbe | sjected total number of unique professionals trained with grant funds. 🕢<br>of individuals trained with NCA-grant funds. This number should be UNDUPLICATED - if one individual attended multiple training events they would only count as one individual                                                                 |
| Enter the pr<br>Total numbe | sjected total number of unique professionals trained with grant funds. 🥥<br>of individuals trained with NCA-grant funds. This number should be UNDUPLICATED - if one individual attended multiple training events they would only count as one individua                                                                  |
| Enter the pr<br>Total numbe | ojected total number of unique professionals trained with grant funds.<br>of individuals trained with NCA-grant funds. This number should be UNDUPLICATED - if one individual attended multiple training events they would only count as one individual<br>ust discuss plans for sustainability beyond the grant period.* |

**37** Respond to: "Enter the estimated total number of children ages 11-17 that will be served with grant funds."

| En'<br>To  | ter the estimated total number of children ages 0-10 that will be served with grant funds.* 📀<br>be "served" means a program, organization, or system admitted an individual and actively provided them services supported by NCA grant funding.                                |
|------------|----------------------------------------------------------------------------------------------------|
|            |                                                                                                    |
| En         | ter the estimated total number of children ages 11-17 that will be served with grant funds.*<br>De served" means a program, organization, or system admitted an individual and actively provided them services supported by NCA grant funding.                                  |
| En'<br>Tot | ter the projected total number of unique professionals trained with grant funds. 🧿<br>ral number of individuals trained with NCA-grant funds. This number should be UNDUPLICATED - if one individual attended multiple training events they would only count as one individual. |
| Ap         | plicants must discuss plans for sustainability beyond the grant period.*                                                                                                    |
|            |                                                                                                    |
|            |                                                                                                    |

**38** Respond to optional field: "Enter the projected total number of unique professionals trained with grant funds."

| Option to enter an objective not listed. Objective must directly state the activity that will be funded and the resulting outcome.                                                                                                    |
|----------------------------------------------------------------------------------------------------|
|                                                                                                    |
|                                                                                                    |
|                                                                                                    |
|                                                                                                    |
|                                                                                                    |
| Enter the estimated total number of children ages 0-10 that will be served with grant tunds. 🐨 To be "served" means a program, organization, or system admitted an individual and actively provided them services supported by NCA grant funding.   |
|                                                                                                    |
|                                                                                                    |
| Enter the estimated total number of children ages 11-17 that will be served with grant funds.* 🤡 To be "served" means a program, organization, or system admitted an individual and actively provided them services supported by NCA grant funding. |
|                                                                                                    |
|                                                                                                    |
| Enter the projected total number of unique professionals trained with grant funds. 😨                                                                                                    |
|                                                                                                    |
|                                                                                                    |
| Applicants must discuss plans for sustainability beyond the grant period.*                                                                                                    |
|                                                                                                    |
|                                                                                                    |
|                                                                                                    |
|                                                                                                    |

**39** Respond to: "Applicants must discuss plans for sustainability beyond the grant period."

| Enter          | the estimated total number of children ages 0-10 that will be served with grant funds.*0                                                                                                    |
|----------------|----------------------------------------------------------------------------------------------------|
| To be          | "served" means a program, organization, or system admitted an individual and actively provided them services supported by NCA grant funding.                                                                                                    |
|                |                                                                                                    |
| Enter          | the actimated total number of children areas 11.17 that will be served with grant funds *                                                                                                    |
| To be          | "served" means a program, organization, or system admitted an individual and actively provided them services supported by NCA grant funding.                                                                                                    |
|                |                                                                                                    |
|                |                                                                                                    |
| Enter<br>Total | the projected total number of unique professionals trained with grant funds. 📀<br>number of individuals trained with NCA-grant funds. This number should be UNDUPLICATED - if one individual attended multiple training events they would only count as one individual. |
|                |                                                                                                    |
|                |                                                                                                    |
| Apphi          | ants must discuss plans for sustainability beyond the grant period.*                                                                                                    |
|                |                                                                                                    |
|                |                                                                                                    |
|                |                                                                                                    |
|                |                                                                                                    |

## **40** Click "More", if "Other Required Attachments" section not displayed.

|         | Applicant Information                                                                                                    |                                                                                                    | Manag                                                                   | e applicants (1) 🔥                           |
|---------|----------------------------------------------------------------------------------------------------|----------------------------------------------------------------------------------------------------|-------------------------------------------------------------------------|----------------------------------------------|
| Reach & | NATIONAL CHILDRENS ALLIANCE INC<br>921 PENNSYLVANIA AVE SE SUITE 313, WASHINGTON, DC,<br>20003-2141, US<br>63-1044781                                                                                                    | AL AL dustunderourfeet@g                                                                                | nail.com                                                                |                                              |
| , 2025  |                                                                                                    |                                                                                                    |                                                                         |                                              |
|         | FORM QUESTIONS Complete the required fields below. Accepting applications until Aur 8, 2025 11:59 PM                                                                                                    |                                                                                                    |                                                                         | 🛓 Download                                   |
|         | Organization Information Pre Award Checklist      O Needs Statement                                                                                                    | t Project Design & Implementa Ca                                                                        | pabilities and Competenci                                               | More                                         |
|         |                                                                                                    |                                                                                                    |                                                                         |                                              |
|         | Please select only those objectives and outcomes that are relevant to yo<br>that can be fully completed during the award period and should be spec<br>objectives <u>does not</u> necessarily make for a stronger application.                                                                                                    | ur application scope of work and budget.<br>fic, measurable, achievable, relevant, and                  | t is recommended to choose only<br>time-bound. Please keep in mind ti   | those objectives<br>hat choosing more        |
|         | Please select only those objectives and outcomes that are relevant to yo<br>that can be fully completed during the award period and should be spec<br>objectives <u>does not</u> necessarily make for a stronger application.<br>Expanding Reach & Access Focus Areas*<br>Mobile/Teleservices Expansion                                                  | ur application scope of work and budget.<br>Tic, measurable, achievable, relevant, and                  | t is recommended to choose only<br>time-bound. Please keep in mind ti   | those objectives<br>hat choosing more<br>× ~ |
|         | Please select only those objectives and outcomes that are relevant to yo<br>that can be fully completed during the award period and should be spec-<br>objectives <u>does not</u> necessarily make for a stronger application.<br>Expanding Reach & Access Focus Areas*<br>Mobile/Teleservices Expansion<br>- Development Mobile/Tele-Services Objective | ur application scope of work and budget.<br>fic, measurable, achievable, relevant, and<br>es & Outcomes | t is recommended to choose only i<br>time-bound. Please keep in mind ti | those objectives<br>hat choosing more        |

# 41 Click "Other Required Attachments"

|        | Applicant Information & Manage applicants (1)                                                                                                    |
|--------|----------------------------------------------------------------------------------------------------|
| each & | NATIONAL CHILDRENS ALLIANCE INC<br>921 PENNSYLVANIA AVE SE SUITE 313, WASHINGTON, DC,<br>20003-2141, US<br>63-1044781                                                                                                    |
| 025    |                                                                                                    |
|        | FORM QUESTIONS                                                                                                    |
|        | Accepting applications until Aug 8, 2025 11:59 PM                                                                                                    |
|        | Organization Information     Pre Award Checklist     O Needs Statement     Project Design & Implementa     Capabilities and Competenci     More ~                                                                                                    |
|        | Accepting applications until Aug 8, 2025 11:59 PM          O Organization Information       Pre Award Checklist       O Needs Statement       Project Design & Implementa       Capabilities and Competenci       More          Please select only those objectives and outcomes that are relevant to your application scope of work and budget. It is recommende that can be fully completed during the award period and should be specific, measurable, achievable, relevant, and time-bound. Please objectives <u>does not</u> necessarily make for a stronger application.       Data Collection         Budget       Other Required Attachments       Data Collection         Expanding Reach & Access Focus Areas*       Data Collection       Budget   |
|        | Accepting applications until Aug 8, 2025 11:59 PM <ul> <li>Organization Information</li> <li>Pre Award Checklist</li> <li>O Needs Statement</li> <li>Project Design &amp; Implementa</li> <li>Capabilities and Competenci</li> <li>More </li> </ul> Please select only those objectives and outcomes that are relevant to your application scope of work and budget. It is recommende that can be fully completed during the award period and should be specific, measurable, achievable, relevant, and time-bound. Plea <ul> <li>Data Collection</li> <li>Budget</li> <li>Other Required Attachments</li> </ul> Expanding Reach & Access Focus Areas*         X                                                                                              |
|        | Accepting applications until Aug 8, 2025 11:59 PM <ul> <li>Organization Information</li> <li>Pre Award Checklist</li> <li>Needs Statement</li> <li>Project Design &amp; Implementa</li> <li>Capabilities and Competenci</li> <li>More </li> </ul> Please select only those objectives and outcomes that are relevant to your application scope of work and budget. It is recommending that can be fully completed during the award period and should be specific, measurable, achievable, relevant, and time-bound. Please objectives does not necessarily make for a stronger application.             Expanding Reach & Access Focus Areas*          Mobile/Teleservices Expansion       x           Vecelopment Mobile/Tele-Services Objectives & Outcomes |

# 42 Upload Budget & Timeline using template

| each a   | 63-1044781                                                                                                    |             |
|----------|----------------------------------------------------------------------------------------------------|-------------|
| 28, 2025 |                                                                                                    |             |
|          | FORM QUESTIONS                                                                                                    | 🛓 Download  |
|          | Complete the required fields below.<br>Accepting applications until Aug 8, 2025 11:59 PM                                               |             |
|          | Organization Information Pre Award Checklist ONeeds Statement Orjoect Design & Implementa Other Required Attachments                   | More $\sim$ |
|          | UPLOAD: Grant budget and Timeline (using NCA provided template)* 🕢<br>File name should read: PROJECT BUDGET_ORG NAME                   |             |
|          | Click or drop files here to upload<br>Maximum file size: 29MB                                                                          |             |
|          | L<br>Accepted file types include: xls, xlsx<br>This input is required                                                                  |             |
|          | UPLOAD: Your most recently completed audit (including Management Letter, if applicable)<br>File name should read: SINGLEAUDIT_ORG NAME |             |
|          | Click or drop files here to upload<br>Maximum file size: 29MB                                                                          |             |
|          | Accepted file types include: pdf                                                                                                    |             |
|          |                                                                                                    |             |

If single audit applicable to your organization, upload here.

| UPLOAD: Grant budget and Timeline (using<br>File name should read: PROJECT BUDGET ORG                                                                        | NCA provided template)*                                                                                         |                                                            |      |
|----------------------------------------------------------------------------------------------------|----------------------------------------------------------------------------------------------------|------------------------------------------------------------|------|
|                                                                                                    |                                                                                                    |                                                            | <br> |
|                                                                                                    |                                                                                                    |                                                            |      |
|                                                                                                    | Click of                                                                                                    | drop files here to upload                                  |      |
|                                                                                                    | М                                                                                                    | aximum file size: 29MB                                     |      |
| Accepted file types include: xls, xlsx                                                                                                    |                                                                                                    |                                                            | <br> |
| This input is required                                                                                                    |                                                                                                    |                                                            |      |
|                                                                                                    | Provide the second second second second second second second second second second second second second second s | - 11 x                                                     |      |
| File name should read: SINGLEAUDIT_ORG NAM                                                                                                    | dit (including Management Letter, if app<br>ME                                                                  | licable)                                                   |      |
|                                                                                                    |                                                                                                    |                                                            |      |
|                                                                                                    |                                                                                                    | (F)                                                        |      |
|                                                                                                    | Click or                                                                                                    | drop files here to upload                                  |      |
|                                                                                                    | М                                                                                                    | aximum file size: 29MB                                     |      |
|                                                                                                    |                                                                                                    |                                                            |      |
| Accepted file types include: pdf                                                                                                    |                                                                                                    |                                                            |      |
| Accepted file types include: pdf                                                                                                    |                                                                                                    |                                                            |      |
| Accepted file types include: pdf Job Descriptions/Resumes                                                                                                    |                                                                                                    |                                                            |      |
| Accepted file types include: pdf<br>Job Descriptions/Resumes                                                                                                 |                                                                                                    |                                                            |      |
| Accepted file types include: pdf<br>Job Descriptions/Resumes                                                                                                 | Click or                                                                                                    | crop files here to upload                                  |      |
| Accepted file types include: pdf<br>Job Descriptions/Resumes                                                                                                 | Click o                                                                                                    | drop files here to upload<br>ximum file size: 29MB         |      |
| Accepted file types include: pdf<br>Job Descriptions/Resumes<br>Accepted file types include: doc, docx, pdf                                                  | Click o<br>M                                                                                                    | drop files here to upload<br>ximum file size: 29MB         |      |
| Accepted file types include: pdf Job Descriptions/Resumes Accepted file types include: doc, docx, pdf                                                        | Click or<br>M                                                                                                   | drop files here to upload<br>aximum file size: 29MB        |      |
| Accepted file types include: pdf<br>Job Descriptions/Resumes<br>Accepted file types include: doc, docx, pdf<br>NCA's Certification of De Minimis Indirect Co | Click or<br>M<br>ost Rate Form 🕑                                                                                | drop files here to upload<br>aximum file size: 29MB        |      |
| Accepted file types include: pdf<br>Job Descriptions/Resumes<br>Accepted file types include: doc, docx, pdf<br>NCA's Certification of De Minimis Indirect Co | Click or<br>M<br>ost Rate Form <b>O</b>                                                                         | (T)<br>drop files here to upload<br>aximum file size: 29MB |      |

44 If personnel costs are part of your budget, upload job descriptions/resumes here.

| UPLOAD: Your most recently completed audi<br>File name should read: SINGLEAUDIT_ORG NAME | t (including Management Letter, if applicable)<br>E            |  |
|------------------------------------------------------------------------------------------|----------------------------------------------------------------|--|
|                                                                                          |                                                                |  |
|                                                                                          | Click or drop files here to upload<br>Maximum file size: 29MB  |  |
| Accepted file types include: pdf                                                         |                                                                |  |
| Job Descriptions/Resumes                                                                 |                                                                |  |
|                                                                                          | Click or drop, files here to upload<br>Maximum file size: 29MB |  |
| Accepted file types include: doc, docx, pdf                                              |                                                                |  |
| NCA's Certification of De Minimis Indirect Cos                                           | st Rate Form 🔞                                                 |  |
|                                                                                          | Click or drop files here to upload<br>Maximum file size: 39MB  |  |
| Accepted file types include: pdf                                                         |                                                                |  |
| Federally Approved Indirect Cost Rate Agreer                                             | nent                                                           |  |
|                                                                                          | Click or drop files here to upload<br>Maximum file size: 29MB  |  |
| Accepted file types include: pdf                                                         |                                                                |  |
|                                                                                          |                                                                |  |

**45** If you are including de minimis indirect costs in your budget, upload NCA certification form here.

|                                                                                                    | Click or drop files here to upload<br>Maximum file size: 29MB                                                                                                    |
|----------------------------------------------------------------------------------------------------|----------------------------------------------------------------------------------------------------|
| Accepted file types inclu                                                                                      | de: pdf                                                                                                    |
| Job Descriptions/Resum                                                                                         | 25                                                                                                    |
|                                                                                                    | Click or drop files here to upload<br>Maximum file size: 29MB                                                                                                    |
| Accepted file types inclu                                                                                      | de: doc, docx, pdf                                                                                                    |
| NCA's Certification of De                                                                                      | Minimis Indirect Cost Rate Form 👩                                                                                                    |
|                                                                                                    | Click or drop files here to upload<br>Maximum Hile size: 29MB                                                                                                    |
| Accepted file types inclu                                                                                      | de: pdf                                                                                                    |
| Federally Approved Indi                                                                                        | ect Cost Rate Agreement                                                                                                    |
|                                                                                                    | Click or drop files here to upload<br>Maximum file size: 29MB                                                                                                    |
| Accepted file types inclu                                                                                      | de: pdf                                                                                                    |
| Letters of Support/MOU<br>SATELLITE CENTER FOCUS<br>include the following: 1. Ex<br>the planning process and o | I certers of Support/Memoranda of Understanding - Applicants should provide signed and dated letters of support or memoranda of understanding for all key partners that pression of support for the program and a statement of willingness to participate and collaborate with it. 2. Description of the partner's current role and responsibilities in xxpected responsibilities when the program is operational. |

46

If your organization has a Federally Approved Indirect Cost Rate Agreement, upload here.

|                                                                                                    | Maximum file size: 29MB                                                                                                    |
|----------------------------------------------------------------------------------------------------|----------------------------------------------------------------------------------------------------|
| Accepted file types include: doc, docx, pdf                                                                   |                                                                                                    |
| NCA's Certification of De Minimis Indirect Cost R                                                             | Rate Form 📀                                                                                                    |
|                                                                                                    |                                                                                                    |
|                                                                                                    | Click or drop files here to upload                                                                                                    |
| Accented file types include: odf                                                                              |                                                                                                    |
| vicepted inclupes include: par                                                                                |                                                                                                    |
| Federally Approved Indirect Cost Rate Agreemen                                                                | nt                                                                                                    |
|                                                                                                    |                                                                                                    |
|                                                                                                    | Click or drop files here to upload<br>Maximum file size: 29MB                                                                                                    |
| Accepted file types include: pdf                                                                              |                                                                                                    |
|                                                                                                    |                                                                                                    |
| Letters of Support/MOUs 🚱<br>SATELLITE CENTER FOCUS - Letters of Support/Mem                                  | noranda of Understanding - Applicants should provide signed and dated letters of support or memoranda of understanding for all key partners                                             |
| include the following: 1. Expression of support for the<br>the planning process and expected responsibilities | he program and a statement of willingness to participate and collaborate with it. 2. Description of the partner's current role and responsibilities<br>when the program is operational. |
|                                                                                                    |                                                                                                    |
|                                                                                                    | Click or drop files here to unload                                                                                                    |
|                                                                                                    | Maximum file size: 29MB                                                                                                    |
|                                                                                                    |                                                                                                    |
|                                                                                                    |                                                                                                    |

**47** If you are selecting a Satellite Center focus, upload letters of support here.

| Federally Appr                                                            | wed Indirect Cost Rate Agreement                                                                                                    |
|---------------------------------------------------------------------------|----------------------------------------------------------------------------------------------------|
|                                                                           |                                                                                                    |
|                                                                           | Click or drop files here to upload<br>Maximum file size: 29MB                                                                                                    |
| Accepted file t                                                           | ipes include: pdf                                                                                                    |
| Letters of Supj<br>SATELLITE CENT<br>include the folio<br>the planning pr | ort/MOUS •<br>ER FOCUS - Letters of Support/Memoranda of Understanding - Applicants should provide signed and dated letters of support or memoranda of understanding for all key partners the<br>wing 1. Expression of support for the program and a statement of willingness to participate and collaborate with it. 2. Description of the partner's current role and responsibilities in<br>icess and expected responsibilities when the program is operational.<br>Click or drop files bere to upload<br>Maximum file size: 29MB |
| Previous                                                                  | Sign and submit                                                                                                    |

#### Click "Download" at any time to download your application.

|         | Goal: To expand services to additional communities and increase service capacity to meet demonstrated needs                                                                                                    |                            |  |  |
|---------|----------------------------------------------------------------------------------------------------|----------------------------|--|--|
|         | Applicant Information                                                                                                    | 음+ Manage applicants (1) ^ |  |  |
| Reach & | NATIONAL CHILDRENS ALLIANCE INC<br>921 PENNSYLVANIA AVE SE SUITE 313, WASHINGTON, DC,<br>20003-2141, US<br>63-1044781                                                                                                    |                            |  |  |
|         | FORM QUESTIONS Complete the required fields below. Accepting applications until Aug 8, 2025 11:59 PM                                                                                                    | Download                   |  |  |
|         | Organization Information Pre Award Checklist O Needs Statement Project Design & Implementa Other Required Attache UPLOAD: Grant budget and Timeline (using NCA provided template)* File name should read: PROJECT BUDGET_ORG NAME | ments More ~               |  |  |
|         | Click or drop files here to upload<br>Maximum file size: 29MB                                                                                                    |                            |  |  |
|         | Accepted file types include: xls, xlsx<br>This inout is required                                                                                                    |                            |  |  |

Click "Applications" to review your applications and their status on the applications main page.

| blackbaud                                                              | Applications                                                                                                    |                                            |  |
|------------------------------------------------------------------------|----------------------------------------------------------------------------------------------------|--------------------------------------------|--|
| National<br>Childrens                                                  | NSP Expanding Reach & Access<br>Goal: To expand services to additional communities and increase service capacity to meet demonstrated needs |                                            |  |
| View Guidelines                                                        | Applicant Information                                                                                                    | 음* Manage applicants                       |  |
| Application Forms  NSP Expanding Reach & Access  Draft on May 28, 2025 | NATIONAL CHILDRENS ALLIANCE INC<br>921 PENNSYLVANIA AVE SE SUITE 313, WASHINGTON, DC,<br>20003-2141, US<br>63-1044781                       | A L<br>dustunderourfeet@gmail.com          |  |
|                                                                        | FORM QUESTIONS<br>Complete the required fields below.<br>Accepting applications until Aug 8, 2025 11:59 PM                                  | <del>م</del> ر                             |  |
|                                                                        | O organization Information Pre Award Checklist O Needs Statement O Project Design                                                           | gn & Implementa Other Required Attachments |  |
|                                                                        | UPLOAD: Grant budget and Timeline (using NCA provided template)* File name should read: PROJECT BUDGET_ORG NAME                             |                                            |  |

When you have completed all required and applicable components, reviewed your application and are ready to submit, click "Sign and submit". If you are not ready to sign and submit, this application has been saved as a Draft throughout the entire process.

|  | FORM QUESTIONS                                                                                                    | 🛓 Download      |
|--|----------------------------------------------------------------------------------------------------|-----------------|
|  | Complete the required fields below.<br>Accepting applications until Aug 8, 2025 11:59 PM                                                                                              |                 |
|  | Organization Information Pre Award Checklist Needs Statement Project Design & Implementa Capabilities and Competenci                                                                  | More $\vee$     |
|  | Is the CAC address for this application the same as the address listed in the Applicant Information above?*<br>The CAC address refers to the place of performance of the grant award. |                 |
|  |                                                                                                    | ~               |
|  | + Contacts                                                                                                    |                 |
|  | Next                                                                                                    | Sign and submit |
|  |                                                                                                    |                 |
|  |                                                                                                    |                 |
|  |                                                                                                    |                 |
|  |                                                                                                    |                 |